# Pitney Bowes DM50/DM55

### Advertising Slogan download instructions for the DM50/DM55

#### To check for downloads:

**Step 1:** Connect the franking machine to an Analogue line (usual refill line)

**Step 2:** Press the Options key

**Step 3:** Scroll using the Review ▲ ▼ keys until you reach, 'Connect to Pitney Bowes'. Press Enter/yes

**Step 4:** The DM50 Series will begin to dial and connect to the Intellilink server (See 'Connection Problems')

**Step 5:** If there is an update available, you will see the prompt 'Update available-press enter to continue'.

Step 6: Confirm by pressing Enter/yes. The slogan will now download

If you wish your new Ad to print automatically without having to select it each time, you need to store it as a "Preset"

#### Selecting a Logo

**Step 7:** From the main screen (Showing the Date) Scroll down using the Review ▲ ▼ keys untill you see AD on the display.

**Step 8:** Press Entre/Yes

Step 9: You will then see 'Select an AD' again Scroll down using the Review
▲ ▼ keys untill you see the AD which you want to use. (IE Return address)
Step 10: Press Enter/yes

The display will return to the Home screen. Set your machine to Zero (0.00) and frank a lable to check the Ad Design.

## Storing the Logo/Rates

To ensure your slogan prints all the time you will have to setup what is called a "Preset" which is like a memory button. This allows you to store a postage value, ad slogan and account (If accounting is used). To do this, complete the following:

**Step 11:** Set the machine up exactly how you want the preset to be stored as whatever is selected is what will be saved. This means selecting the slogan, class (if required) and account (if used) on the home screen. If you do not do this the preset will not store correctly.

- Step 12: Press Options
- Step 13: Use the Review ▲ ▼ keys to scroll to "Change Setup?"
- Step 14: Press Enter/yes
- **Step 15:** Use the Review ▲ ▼ keys to scroll to "Use preset setup?"
- Step 16: Press Enter/yes

**Step 17:** Use the Review ▲ ▼ keys to scroll and select "Store new preset?" then press Enter/yes. You can choose whether to review the settings of the new preset before you store it.

**Yes** to Review Settings - Scroll to view the preset settings of class, ac count, etc.

No to Review Settings - Skips the review.

**Step 18:** When prompted, press Enter/yes to confirm storing of the new preset. A message confirms the new preset has been stored.

Step 19: When finished, follow prompts to return to the Home screen.